## DecoX20 設定パスワード確認方法

## 2022/08/16 作成

♥⊿ 🛙 27%

\*...

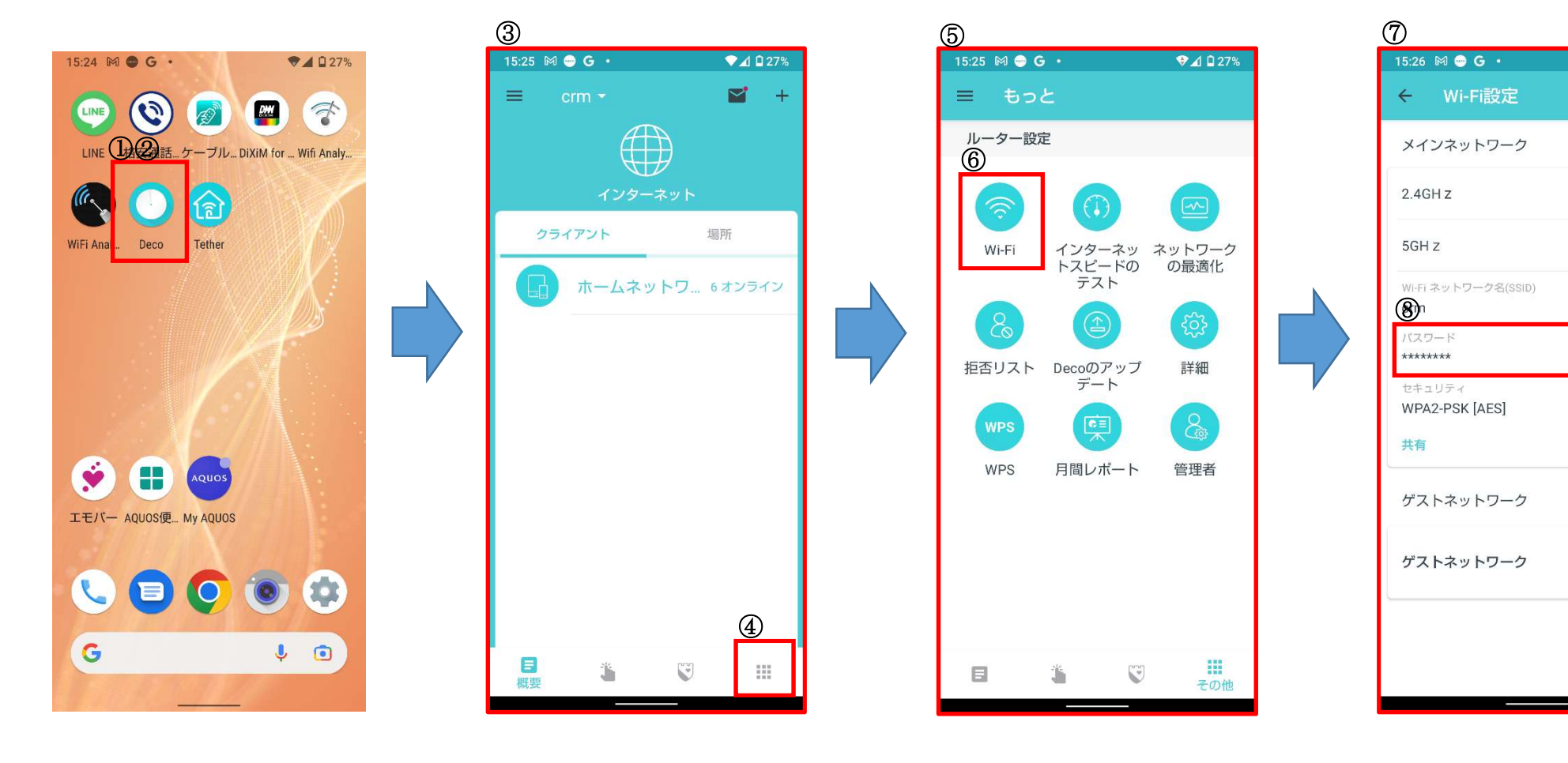

①スマホ上にアプリ「Deco」の 表示があります。

②上記アプリをクリック

③Decoの画面が表示されます。

④右下「その他」をタップ

⑤設定内容等確認の画面が表示されます。

⑥その中から「Wi-Fi」をタップ

⑦「Wi-Fi 設定」画面に変更

⑧上から 5 行目にパスワードが表示されています。

※右横の「 」マークをクリ ックするとパスワードを表示出来 ます。